## Jak zalogować się do sieci EDUROAM:

1.

Logowanie do sieci EDUROAM:

login – adres e-mail hasło takie jak do systemu USOS

## 2.

W przypadku zmiany hasła, konieczne jest ponowne zalogowanie do sieci EDUROAM z użyciem nowego hasła.

## 3.

W laptopie lub telefonie należy wybrać sieć EDUROAM, wpisać login i hasło oraz zaznaczyć opcję *połącz automatycznie*. Od tego momentu urządzenie będzie się łączyć automatycznie wszędzie tam, gdzie będzie dostępna sieć EDUROAM.

## 4.

W przypadku osób, które nie posiadają dostępu do USOS, login i hasło są tożsame z danymi logowania do komputera w domenie.

Opiekunem projektu EDUROAM w Akademii Muzycznej w Poznaniu im. I.J. Paderewskiego jest Dział IT.

W przypadku problemów związanych z dostępem, proszę o kontakt na adres: <u>helpdesk@amuz.edu.pl</u>.